1. 事前準備

#### 「はねぴょん健康ポイント」のインストール

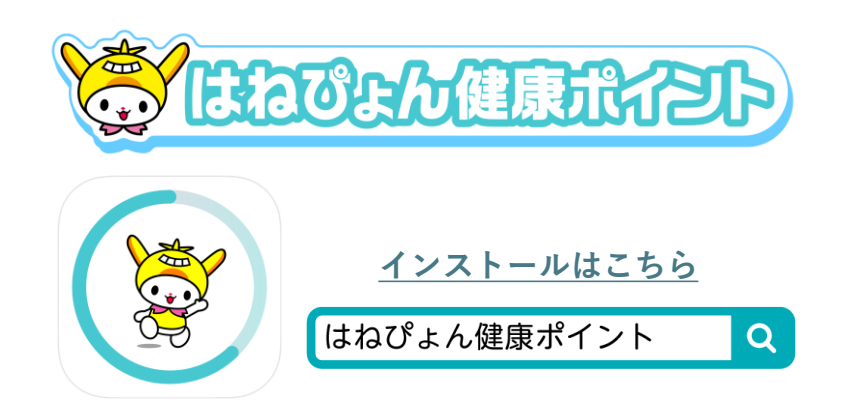

上記「リンク」をタップ、または、Google Play(Play ストア)より検索して、アプリ をインストールしてください。 <u>推奨環境:Android10.0以上 ※ご利用端末の「設定」>「デバイスについて」より</u> <u>ご確認いただけます</u>

#### 「Google Fit」、「ヘルスコネクト」のインストール

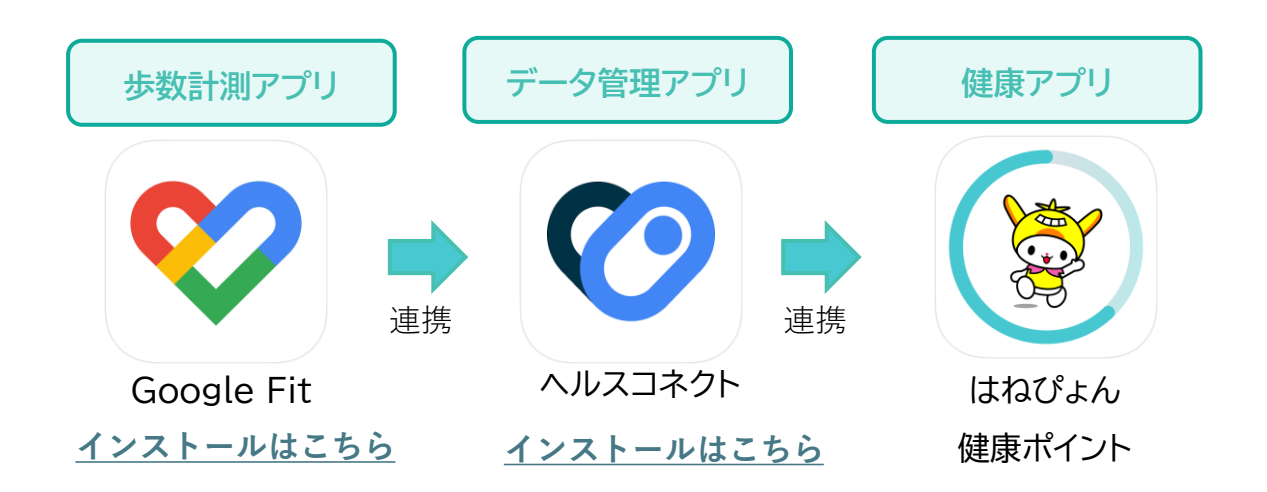

本アプリは、歩数データなどを利用するため、「Google Fit」、「ヘルスコネクト」の2 つのアプリのインストールが必要です。インストールされていない方は、上記「リン ク」からインストールしてください。 <u>※連携方法は5ページをご覧ください。</u>

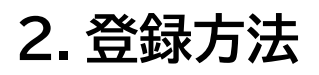

#### 新規利用登録

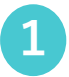

2

| 5.41                                                                                |  |
|-------------------------------------------------------------------------------------|--|
| 新規利用登録                                                                              |  |
| ご登録されるメールアドレス、パスワードを入力し                                                             |  |
| C、「送信する」をタッフレビくたさい。<br>O Gmail、Yahooメール等のフリーメール 〇〇〇〇〇〇〇〇〇〇〇〇〇〇〇〇〇〇〇〇〇〇〇〇〇〇〇〇〇〇〇〇〇〇〇 |  |
| アドレスの登録を推奨しています。                                                                    |  |
| メールアドレス。                                                                            |  |
|                                                                                     |  |
| パスワード・                                                                              |  |
| ۲                                                                                   |  |
| パスワード(確認用)・                                                                         |  |
| ۲                                                                                   |  |
| □ <u>利用規約</u> に同意の上ご登録ください                                                          |  |
| プライバシーボリシー に同意の上ご登録ください                                                             |  |
|                                                                                     |  |
| 送信する >                                                                              |  |
| ログイン (継続利用の方)                                                                       |  |

登録するメールアドレス、パスワード を入力し、利用規約、プライバシーポ リシーに同意して「送信する」をタッ プしてください。

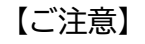

3

1. 迷惑メールの設定をされている場合 は、ドメイン「@ota-hanepyon-point.jp」か らのメール受信を許可する設定にしてく ださい。

2.「@ezweb.ne.jp」、「@docomo.ne.jp」、
 「@softbank.ne.jp」、「@@rakumail.jp」な
 どのキャリアメールは、通信事業者と解約した場合、メールアドレスの使用できなくなることがあります。
 Gmail、Yahoo!メールなどのフリーメールアドレスの登録を推奨しています。

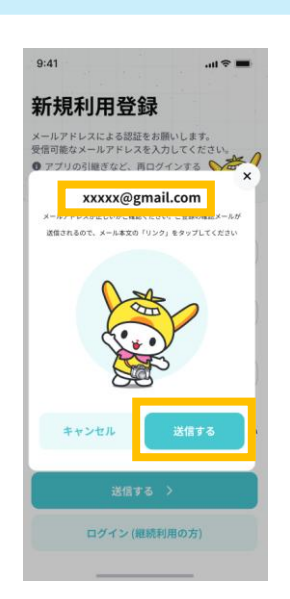

<text><text><text><text><text><text><section-header><section-header><section-header><section-header><section-header><section-header><section-header><section-header><section-header>

ご入力されたメールアドレスを確 認して「送信する」をタップしてく ださい。 ご入力されたメールアドレス宛にお 送りした登録確認用のメールを開い てください。

## 2. 登録方法

#### 新規利用登録

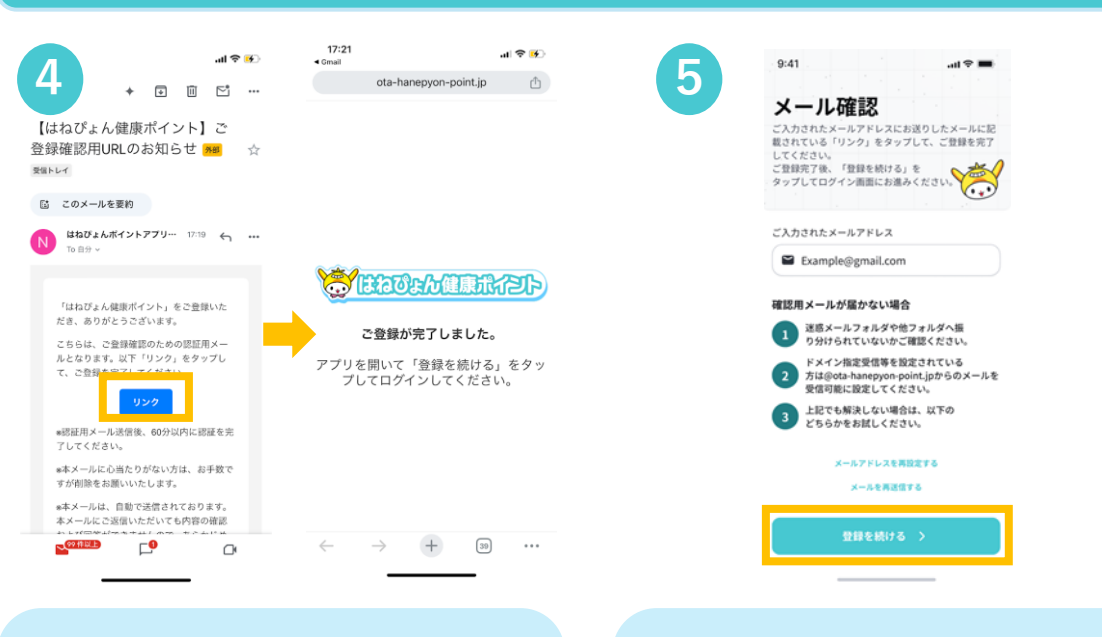

メール本文の「リンク」をタップして メール認証を完了してください。 ※メール認証は60分以内に行って ください。 メール認証完了後、アプリ画面に戻 り、「登録を続ける」をタップしてく ださい。

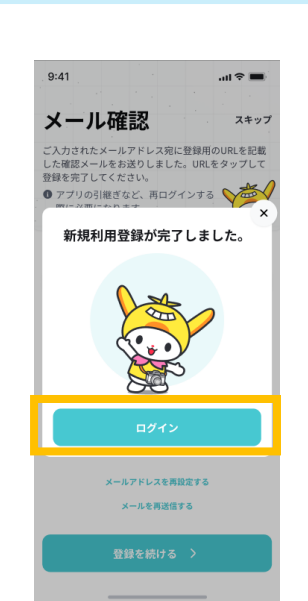

6

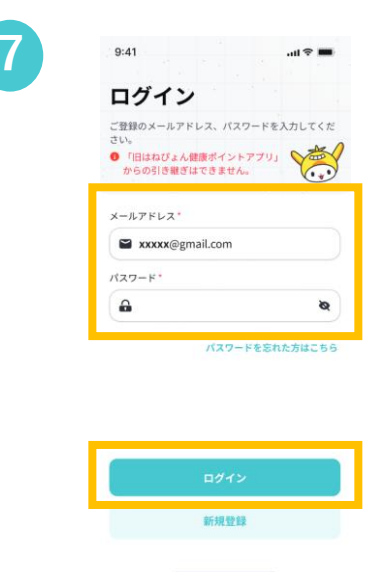

「新規登録が完了しました」が表示さ れたら「ログイン」をタップしてくだ さい。 ログイン画面に移行したら、ご登録 いただいた「メールアドレス」、「パス ワード」を入力してログインしてくだ さい。

## 2. 登録方法

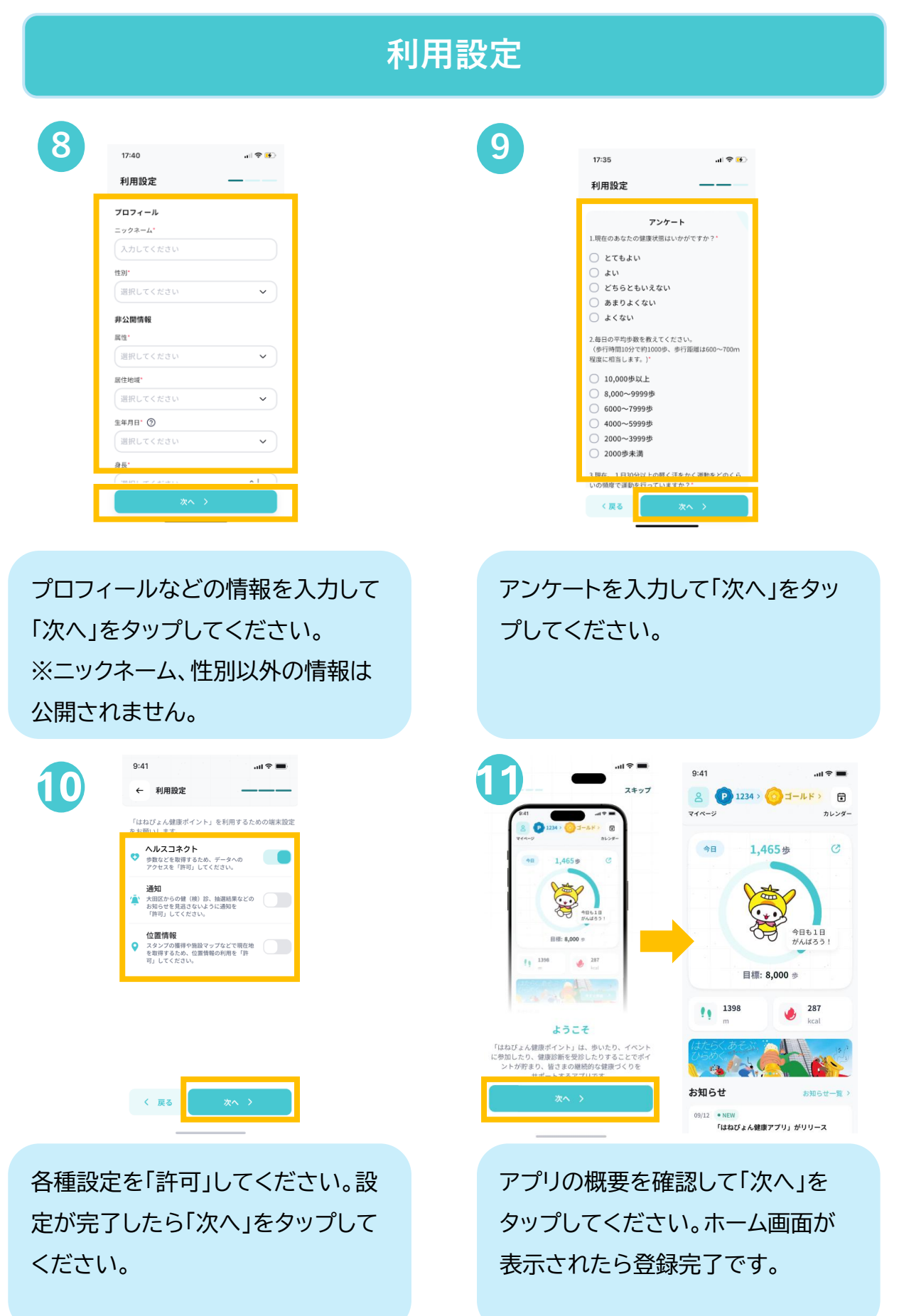

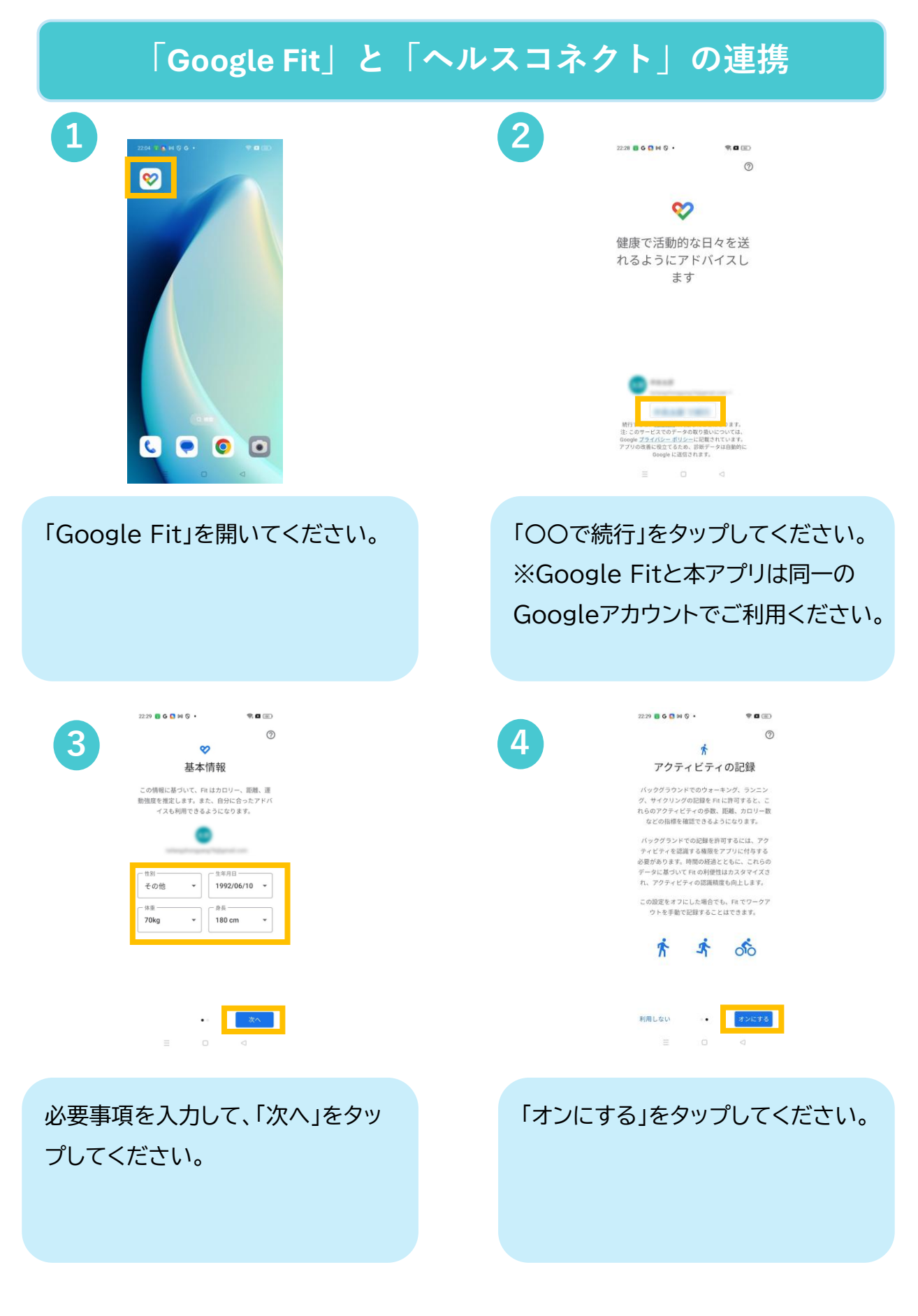

| 「Google Fit」と「                                                                                                    | 「ヘルスコネクト」の連携                                                                                                    |
|----------------------------------------------------------------------------------------------------|----------------------------------------------------------------------------------------------------|
| Barrent   Control of the state of the state of the |                                                                                                    |
| 「許可」をタップしてください。                                                                                                    | 「次へ」をタップしてください。                                                                                                    |
|                                                                                                    | Image: Base of the state of the state of the s |
| 1日の目標を選択して、「目標を設<br>定」をタップしてください。                                                                                                    | 「ホーム画面」が開いたら「Fitとヘル<br>スコネクトを同期する」カード内の<br>「始める」をタップしてください。                                                                                                    |

| 「Google Fit」と「ヘルスコネクト」の連携                                                                                             |                                                              |
|----------------------------------------------------------------------------------------------------|--------------------------------------------------------------|
| <text><text><text><text><text><text><text><text><text></text></text></text></text></text></text></text></text></text> | とコーク ローク マーク マーク マーク マーク マーク マーク マーク マーク マーク マ               |
| 「設定」をタップしてください。                                                                                                    | 「すべて許可」をタップしてください。<br>これで「Google Fit」と「ヘルスコネ<br>クト」の連携が完了です。 |

## 「ヘルスコネクト」と「はねぴょん健康ポイントの連携」

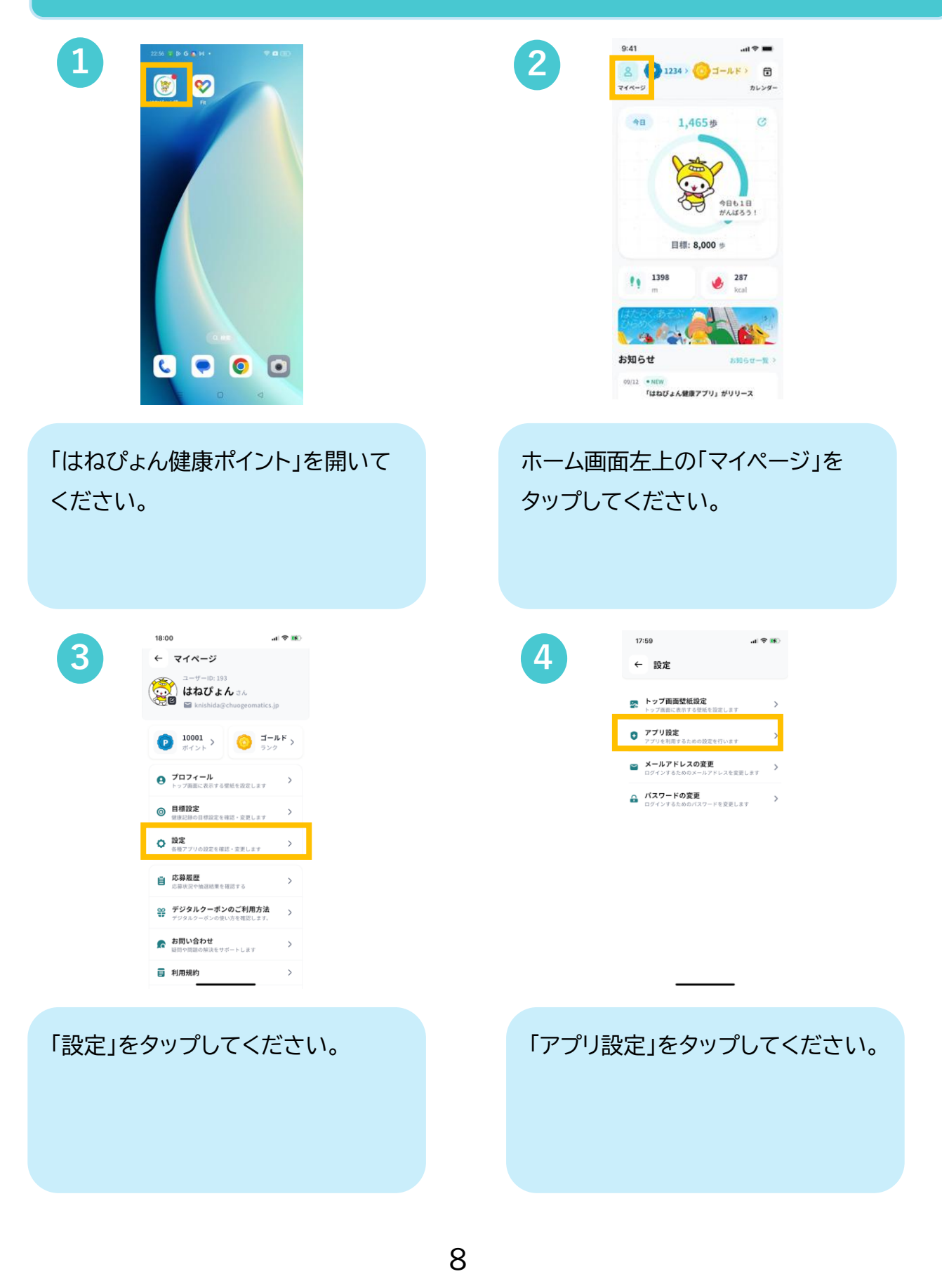

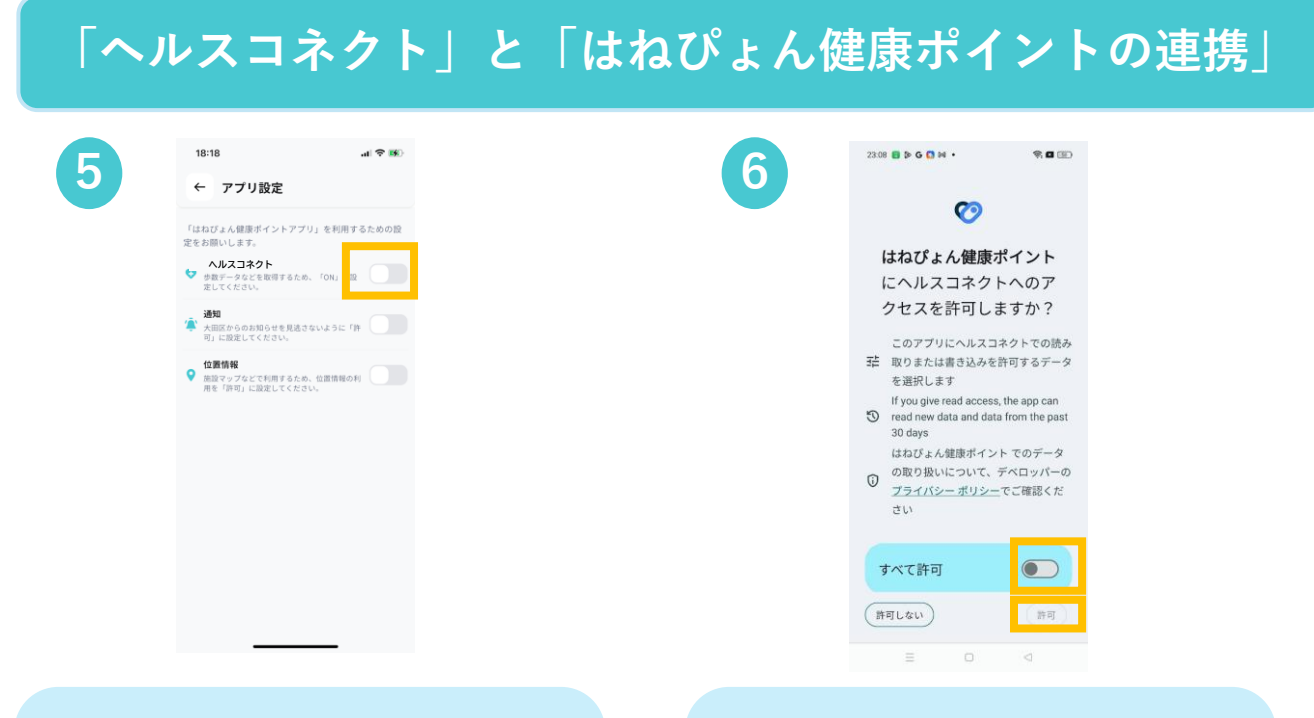

#### 「ヘルスコネクト」をタップして連携を 「ON」にしてください。

連携をONにすると「ヘルスコネクト」 へ移行しますので「すべて許可」をタッ プした後「許可」をタップしてください。

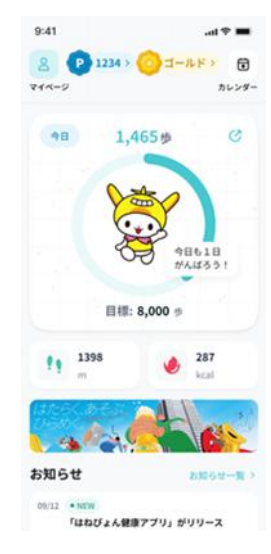

「ホーム画面」を開いて歩数が表示 されましたら連携完了です。 ※歩数の反映に時間がかかる場合 があります。